## Microsoft Outlook 2010 IMAP Ayarı Resimli Anlatım

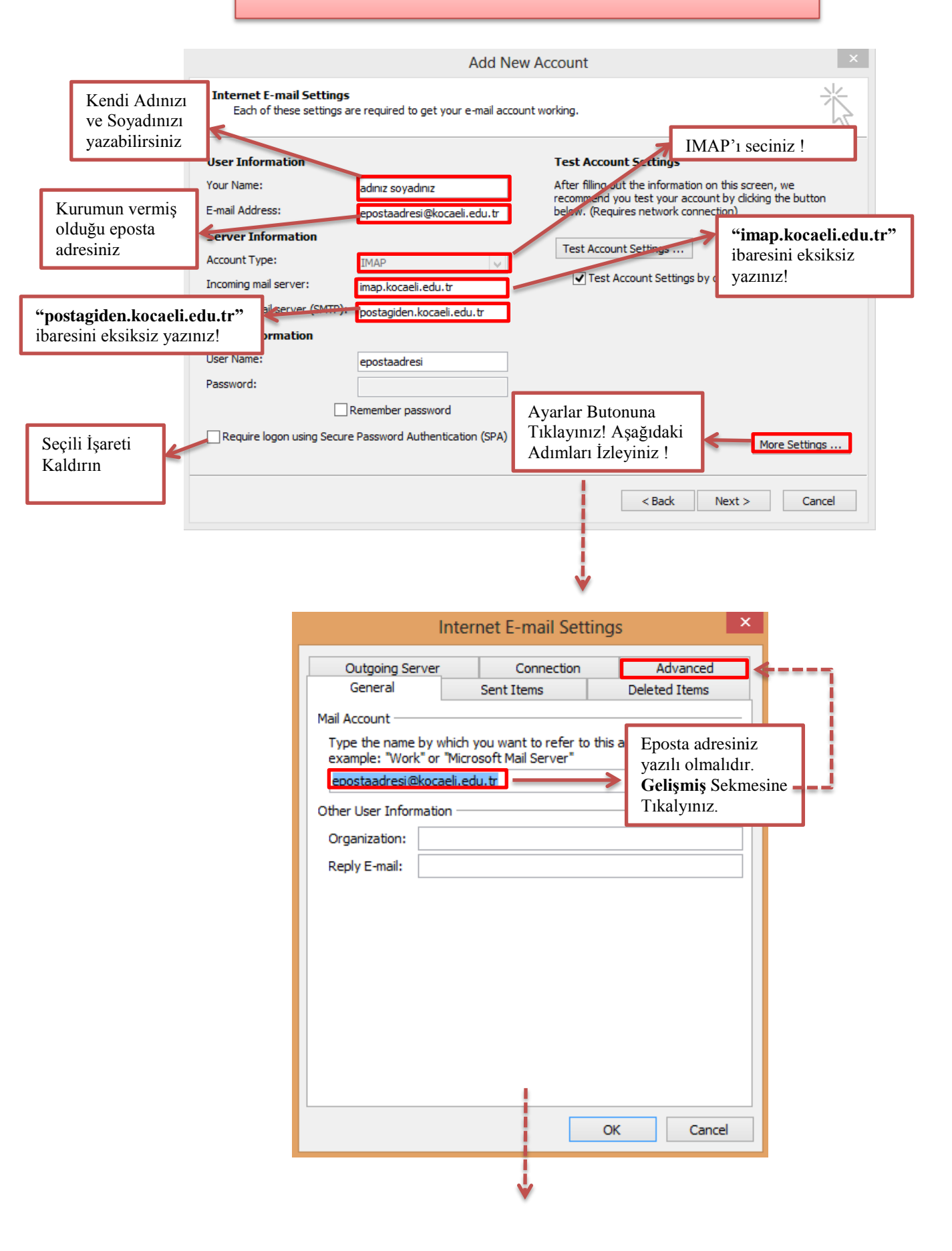

|                                                                                                    | Internet E-m                                                                                                    | ail Settings                                                                                                    |                                                       |                       |
|----------------------------------------------------------------------------------------------------|----------------------------------------------------------------------------------------------------|----------------------------------------------------------------------------------------------------|-------------------------------------------------------|-----------------------|
|                                                                                                    | General Sent Item                                                                                                    | s Deleted Items                                                                                                    |                                                       |                       |
|                                                                                                    | Outgoing Server Cor                                                                                                    | nection Advanced                                                                                                    |                                                       |                       |
|                                                                                                    | Server Port Numbers                                                                                                    |                                                                                                    |                                                       |                       |
|                                                                                                    | Incoming server (IMAP): 143                                                                                                    | Use Defaults                                                                                                    |                                                       |                       |
| TP : 587                                                                                                    | Use the following type of encryp                                                                                                    | ted connection: None 🗸                                                                                                    |                                                       |                       |
| zınız !                                                                                                    | Outgoing server (SMTP): 587                                                                                                    |                                                                                                    |                                                       |                       |
|                                                                                                    | Use the following type of encryp                                                                                                    | ted connection: TLS 🗸                                                                                                    |                                                       |                       |
|                                                                                                    | Server Timeouts                                                                                                    |                                                                                                    |                                                       |                       |
|                                                                                                    | Short 🤜 Long 1 m                                                                                                    | iinute                                                                                                    |                                                       |                       |
|                                                                                                    | Folders                                                                                                    |                                                                                                    |                                                       |                       |
|                                                                                                    | Root folder path:                                                                                                    |                                                                                                    |                                                       |                       |
|                                                                                                    |                                                                                                    |                                                                                                    |                                                       |                       |
|                                                                                                    | Tamam Tuşuna                                                                                                    |                                                                                                    |                                                       |                       |
|                                                                                                    | Basınız                                                                                                    |                                                                                                    |                                                       |                       |
|                                                                                                    |                                                                                                    |                                                                                                    |                                                       |                       |
|                                                                                                    |                                                                                                    |                                                                                                    |                                                       |                       |
|                                                                                                    |                                                                                                    | OK Cancel                                                                                                    |                                                       |                       |
|                                                                                                    | i                                                                                                    | OK Cancel                                                                                                    |                                                       |                       |
| -                                                                                                    |                                                                                                    |                                                                                                    | -                                                     |                       |
|                                                                                                    |                                                                                                    |                                                                                                    |                                                       |                       |
|                                                                                                    | •                                                                                                    |                                                                                                    |                                                       |                       |
|                                                                                                    |                                                                                                    |                                                                                                    |                                                       |                       |
|                                                                                                    | Add New                                                                                                    | Account                                                                                                    | ×                                                     |                       |
| Internet E-mail S<br>Each of these so                                                                                                    | Add New<br>ettings<br>ettings are required to get your e-mail account                                                                                                    | Account                                                                                                    | ×                                                     |                       |
| Internet E-mail S<br>Each of these se                                                                                                    | Add New<br>ettings<br>ettings are required to get your e-mail account                                                                                                    | Account<br>working.                                                                                                    | ×                                                     |                       |
| Internet E-mail S<br>Each of these so<br>User Information                                                                                                    | Add New<br>ettings<br>ettings are required to get your e-mail account                                                                                                    | Account working. Test Account Settings                                                                                                    | ×                                                     |                       |
| Internet E-mail S<br>Each of these se<br>User Information<br>Your Name:                                                                                                    | Add New<br>ettings<br>ettings are required to get your e-mail account<br>adınız soyadınız                                                                                                    | Account<br>working.<br>Test Account Settings<br>After filling out the information on this s<br>recommend you test your account by di                                                                                                    | x<br>creen, we<br>cking the button                    |                       |
| Internet E-mail Sc<br>Each of these so<br>User Information<br>Your Name:<br>E-mail Address:                                                                                                    | Add New<br>ettings<br>ettings are required to get your e-mail account<br>adınız soyadınız<br>epostaadresi@kocaeli.edu.tr                                                                                                    | Account<br>working.<br>Test Account Settings<br>After filling out the information on this si<br>recommend you test your account by di<br>below. (Requires network connection)                                                                 | rreen, we<br>dking the button                         |                       |
| Internet E-mail S<br>Each of these se<br>User Information<br>Your Name:<br>E-mail Address:<br>Server Informatio                                                                                                    | Add New<br>ettings<br>ettings are required to get your e-mail account<br>adınız soyadınız<br>epostaadresi@kocaeli.edu.tr                                                                                                    | Account<br>working.<br>Test Account Settings<br>After filling out the information on this si<br>recommend you test your account by di<br>below. (Requires network connection)<br>Test Account Settings                                        | creen, we cking the button                            |                       |
| Internet E-mail Se<br>Each of these se<br>User Information<br>Your Name:<br>E-mail Address:<br>Server Informatio<br>Account Type:<br>Incoming mail cerver:                                                                           | Add New ettings ettings are required to get your e-mail account adiniz soyadiniz epostaadresi@kocaeli.edu.tr n IMAP incolsecti.edu.t                                                                                                    | Account<br>working.<br>Test Account Settings<br>After filling out the information on this si<br>recommend you test your account by di<br>below. (Requires network connection)<br>Test Account Settings<br>Test Account Settings by dicking    | creen, we cking the button                            |                       |
| Internet E-mail Se<br>Each of these so<br>User Information<br>Your Name:<br>E-mail Address:<br>Server Informatio<br>Account Type:<br>Incoming mail server:<br>Outpoing mail server:                                                  | Add New<br>ettings<br>ettings are required to get your e-mail account<br>adınız soyadınız<br>epostaadresi@kocaeli.edu.tr<br>n<br>IMAP<br>imap.kocaeli.edu.tr                                                                                                    | Account<br>working.<br>Test Account Settings<br>After filling out the information on this sis<br>recommend you test your account by cli<br>below. (Requires network connection)<br>Test Account Settings<br>Test Account Settings by clicking | reen, we<br>dking the button                          |                       |
| Internet E-mail Sc<br>Each of these so<br>User Information<br>Your Name:<br>E-mail Address:<br>Server Informatio<br>Account Type:<br>Incoming mail server:<br>Outgoing mail server                                                   | Add New<br>ettings<br>ettings are required to get your e-mail account<br>adınız soyadınız<br>epostaadresi@kocaeli.edu.tr<br>n<br>IMAP<br>imap.kocaeli.edu.tr<br>(SMTP): postagiden.kocaeli.edu.tr                                                                                                    | Account<br>working.<br>Test Account Settings<br>After filling out the information on this sire<br>recommend you test your account by di<br>below. (Requires network connection)<br>Test Account Settings<br>Test Account Settings by clicking | creen, we<br>cking the button                         |                       |
| Internet E-mail Sc<br>Each of these so<br>User Information<br>Your Name:<br>E-mail Address:<br>Server Informatio<br>Account Type:<br>Incoming mail server:<br>Outgoing mail server<br>Logon Information<br>User Name:                | Add New                                                                                                    | Account<br>working.<br>Test Account Settings<br>After filling out the information on this s<br>recommend you test your account by di<br>below. (Requires network connection)<br>Test Account Settings<br>Test Account Settings by clicking    | rreen, we dking the button                            |                       |
| Internet E-mail Se<br>Each of these se<br>User Information<br>Your Name:<br>E-mail Address:<br>Server Information<br>Account Type:<br>Incoming mail server:<br>Outgoing mail server:<br>Uogon Information<br>User Name:<br>Password: | Add New ettings ettings are required to get your e-mail account admiz soyadmiz epostaadresi@kocaeli.edu.tr m IMAP imap.kocaeli.edu.tr imap.kocaeli.edu.tr imap.kocaeli | Account<br>working.<br>Test Account Settings<br>After filling out the information on this si<br>recommend you test your account by di<br>below. (Requires network connection)<br>Test Account Settings<br>Test Account Settings by dicking    | x<br>creen, we<br>cking the button<br>the Next button |                       |
| Internet E-mail Sc<br>Each of these se<br>User Information<br>Your Name:<br>E-mail Address:<br>Server Information<br>Account Type:<br>Incoming mail server:<br>Outgoing mail server:<br>Logon Information<br>User Name:<br>Password: | Add New ettings ettings are required to get your e-mail account admiz soyadiniz epostaadresi@kocaeli.edu.tr m IMAP Imap.kocaeli.edu.tr epostagiden.kocaeli.edu.tr                                                                                                    | Account<br>working.<br>Test Account Settings<br>After filling out the information on this sire<br>recommend you test your account by di<br>below. (Requires network connection)<br>Test Account Settings<br>Test Account Settings by clicking | reen, we<br>cking the button                          |                       |
| Internet E-mail Sc<br>Each of these so<br>User Information<br>Your Name:<br>E-mail Address:<br>Server Information<br>Account Type:<br>Incoming mail server:<br>Outgoing mail server:<br>User Name:<br>Password:                      | Add New ettings ettings are required to get your e-mail account admiz soyadmiz epostaadresi@kocaeli.edu.tr m IMAP imap.kocaeli.edu.tr imap.kocaeli.edu.tr imap.kocaeli.edu.tr imap.kocaeli.edu.tr g Secure Password Authentication (SPA)                                                                                                    | Account<br>working.<br>Test Account Settings<br>After filling out the information on this so<br>recommend you test your account by di<br>below. (Requires network connection)<br>Test Account Settings<br>Test Account Settings by dicking    | reen, we<br>dking the button                          | ii · T                |
| Internet E-mail Sc<br>Each of these se<br>User Information<br>Your Name:<br>E-mail Address:<br>Server Information<br>Account Type:<br>Incoming mail server:<br>Outgoing mail server:<br>Logon Information<br>User Name:<br>Password: | Add New ettings ettings are required to get your e-mail account admiz soyadiniz epostaadresi@kocaeli.edu.tr m IMAP V imap.kocaeli.edu.tr postagiden.kocaeli.edu.tr epostaadresi enotemate password g Secure Password Authentication (SPA)                                                                                                    | Account<br>working.<br>Test Account Settings<br>After filling out the information on this sire<br>commend you test your account by di<br>below. (Requires network connection)<br>Test Account Settings<br>Test Account Settings by clicking   | x<br>creen, we<br>cking the button<br>the Next button | İleri Tuşuna<br>Başın |
| Internet E-mail Sc<br>Each of these so<br>User Information<br>Your Name:<br>E-mail Address:<br>Server Informatio<br>Account Type:<br>Incoming mail server:<br>Outgoing mail server:<br>User Name:<br>Password:                       | Add New ettings ettings are required to get your e-mail account admiz soyadmiz epostaadresi@kocaeli.edu.tr m (SMTP): postagiden.kocaeli.edu.tr epostaadresi Remember password g Secure Password Authentication (SPA)                                                                                                    | Account<br>working.<br>Test Account Settings<br>After filling out the information on this se<br>recommend you test your account by di<br>below. (Requires network connection)<br>Test Account Settings<br>Test Account Settings by dicking    | x<br>creen, we<br>dking the button<br>the Next button | İleri Tuşuna<br>Basın |
| Internet E-mail Se<br>Each of these se<br>User Information<br>Your Name:<br>E-mail Address:<br>Server Information<br>Account Type:<br>Incoming mail server:<br>Outgoing mail server:<br>Uogon Information<br>User Name:<br>Password: | Add New ettings ettings are required to get your e-mail account adiniz soyadiniz epostaadresi@kocaeli.edu.tr m IMAP V imap.kocaeli.edu.tr postagiden.kocaeli.edu.tr epostaadresi Remember password g Secure Password Authentication (SPA)                                                                                                    | Account working.  Test Account Settings After filling out the information on this si recommend you test your account by di below. (Requires network connection) Test Account Settings Test Account Settings by dicking                        | creen, we<br>cking the button<br>the Next button      | İleri Tuşuna<br>Basın |
| Internet E-mail Sc<br>Each of these so<br>User Information<br>Your Name:<br>E-mail Address:<br>Server Information<br>Account Type:<br>Incoming mail server:<br>Outgoing mail server:<br>Logon Information<br>User Name:<br>Password: | Add New ettings ettings are required to get your e-mail account admiz soyadmiz epostaadresi@kocaeli.edu.tr m IMAP imap.kocaeli.edu.tr epostaadresi Remember password g Secure Password Authentication (SPA)                                                                                                    | Account working.  Test Account Settings After filing out the information on this si recommend you test your account by di below. (Requires network connection)  Test Account Settings  Test Account Settings by dicking                       | rreen, we<br>dking the button<br>the Next button      | İleri Tuşuna<br>Basın |
| Internet E-mail Sc<br>Each of these so<br>User Information<br>Your Name:<br>E-mail Address:<br>Server Information<br>Account Type:<br>Incoming mail server:<br>Outgoing mail server:<br>Uogon Information<br>User Name:<br>Password: | Add New ettings ettings are required to get your e-mail account admiz soyadmiz epostaadresi@kocaeli.edu.tr m (SMTP): postagiden.kocaeli.edu.tr epostaadresi Remember password g Secure Password Authentication (SPA)                                                                                                    | Account working.  Test Account Settings After filing out the information on this si recommend you test your account by di below. (Requires network connection)  Test Account Settings  Test Account Settings by dicking  <                    | creen, we<br>cking the button<br>the Next button      | İleri Tuşuna<br>Basın |
| Internet E-mail Sc<br>Each of these so<br>User Information<br>Your Name:<br>E-mail Address:<br>Server Information<br>Account Type:<br>Incoming mail server:<br>Outgoing mail server:<br>Logon Information<br>User Name:<br>Password: | Add New ettings ettings are required to get your e-mail account admiz soyadiniz epostaadresi@kocaeli.edu.tr imap.kocaeli.edu.tr epostaadresi Remember password g Secure Password Authentication (SPA)                                                                                                    | Account working.  Test Account Settings After filling out the information on this serecommend you test your account by di below. (Requires network connection) Test Account Settings Test Account Settings by clicking <                      | x<br>creen, we<br>cking the button<br>the Next button | İleri Tuşuna<br>Basın |

|             | Test Account Settings<br>Internet E-mail - epostaadresi     |       |               |                                                      |
|-------------|-------------------------------------------------------------|-------|---------------|------------------------------------------------------|
| OUTOOK IS   | Enter your user name and password for the following server. | Close |               |                                                      |
| Tacks       | Server imap.kocaeli.edu.tr                                  |       |               |                                                      |
| Idsks       | User Name: epostaadresi                                     |       | L             |                                                      |
| Tasks       | Password:                                                   |       | $\rightarrow$ | E-posta șifrenizi giriniz.                           |
| Log<br>Sent | Save this password in your password list OK Cancel          |       |               | E-postalarınız Sunucudan<br>Çekilmeye Başlanacaktır. |
|             |                                                             |       |               |                                                      |